# 在FMC管理的FTD上安裝並續訂憑證

目錄 <u>簡介</u> <u>必要條件</u> <u>需求</u> <u>採用元件</u> <u>背景</u> 設定 <u>證書安裝</u> 自簽名註冊 手動註冊 PKCS12註冊 證書續訂 <u>自簽名證書續訂</u> <u>手動證書續訂</u> PKCS12續訂 <u>使用OpenSSL建立PKCS12</u> 驗證 <u>檢視FMC中安裝的證書</u> <u>在CLI中檢視已安裝的證書</u> 疑難排解 <u>Debug指令</u> <u>常見問題</u>

# 簡介

本檔案介紹如何在FMC管理的FTD上安裝、信任和續訂憑證。

# 必要條件

## 需求

思科建議您瞭解以下主題:

- 手動證書註冊需要訪問受信任的第三方CA。
- 第三方CA供應商的示例包括(但不限於)Entrust、Geotrust、GoDaddy、Thawte和 VeriSign。
- 驗證FTD的時鐘時間、日期和時區是否正確。透過憑證驗證,建議使用網路時間通訊協定 (NTP)伺服器同步FTD上的時間。

採用元件

本文中的資訊係根據以下軟體和硬體版本:

- 運行6.5的FMCv
- 執行6.5的FTDv
- 建立PKCS12時使用OpenSSL

本文中的資訊是根據特定實驗室環境內的裝置所建立。文中使用到的所有裝置皆從已清除(預設))的組態來啟動。如果您的網路運作中,請確保您瞭解任何指令可能造成的影響。

# 背景

本文說明如何在Firepower管理中心(FMC)管理的Firepower威脅防禦(FTD)上安裝、信任和續訂由第 三方證書頒發機構(CA)或內部CA簽名的自簽名證書和證書。

# 設定

#### 證書安裝

自簽名註冊

1.導覽至Devices > Certificates,然後按一下Add,如下圖所示。

| Overview Analysis | Policies Dev | ices Objects | AMP 1      | Intelligence  |              | Deploy | System | Help 🔻 | admin <del>v</del> |
|-------------------|--------------|--------------|------------|---------------|--------------|--------|--------|--------|--------------------|
| Device Management | NAT VPN •    | QoS Platfo   | rm Setting | s FlexConfig  | Certificates |        |        |        |                    |
|                   |              |              |            |               |              |        |        | ٢      | Add                |
| Name              |              | D            | omain      | Enrol         | ment Type    | Status |        |        |                    |
|                   |              | N            | o certific | ates Add Cert | ificates     |        |        |        |                    |

2.選擇裝置,並將證書新增到Device\*下拉列表中。 然後按一下綠色+符號,如圖所示。

| Add New Certificate                                   |                                            | ? ×                           |
|-------------------------------------------------------|--------------------------------------------|-------------------------------|
| Add a new certificate to the<br>identify certificate. | e device using cert enrollment object whic | ch is used to generate CA and |
| Device*:                                              | FTD-1                                      | *                             |
| Cert Enrollment*:                                     | Select a certificate entrollment object    | ▼ G                           |
|                                                       |                                            | Add Cancel                    |

3.指定信任點的名稱,然後在「CA資訊」頁籤下,選擇「註冊型別:自簽名證書」,如下圖所示。

| Add Cert Enrollme                    | nt                                                                                                    | ? ×                            |
|--------------------------------------|----------------------------------------------------------------------------------------------------|--------------------------------|
| Name*                                | FTD-1-Self-Signed                                                                                                    |                                |
| Description                          |                                                                                                    | 0                              |
| CA Information                       | Certificate Parameters Key Revocation                                                                                     |                                |
| Enrollment Type:                     | Self Signed Certificate                                                                                                   | ×                              |
| Common Name (C<br>CN, please navigat | <ul> <li>N) is mandatory for self-signed certificate that is used in R<br/>te to 'Certificate Parameters' tab.</li> </ul> | emote Access VPN. To configure |
|                                      |                                                                                                    |                                |
|                                      |                                                                                                    |                                |
|                                      |                                                                                                    |                                |
|                                      |                                                                                                    |                                |
|                                      |                                                                                                    |                                |
|                                      |                                                                                                    |                                |
|                                      |                                                                                                    |                                |
| Allow Overrides                      |                                                                                                    |                                |
|                                      |                                                                                                    |                                |
|                                      |                                                                                                    | Save Cancel                    |

4.在「Certificate Parameters」頁籤下,輸入證書的公用名。此專案必須與使用憑證的服務的 fqdn或IP位址相符,如下圖所示。

| Name*                       | FTD-1-Self-Signed                |      |        |
|-----------------------------|----------------------------------|------|--------|
| Description                 |                                  | 0    |        |
| CA Information Certi        | ficate Parameters Key Revocation |      |        |
| Include FQDN:               | Use Device Hostname as FQDN      | ×    |        |
| Include Device's IP Address | 12                               |      |        |
| Common Name (CN):           | ftd1.example.com                 |      |        |
| Organization Unit (OU):     | Cisco Systems                    |      |        |
| Organization (O):           | TAC                              |      |        |
| Locality (L):               |                                  |      |        |
| State (ST):                 |                                  |      |        |
| Country Code (C):           | Comma separated country codes    |      |        |
| Email (E):                  |                                  |      |        |
| Include Device's Serial N   | umber                            |      |        |
|                             |                                  |      |        |
| Allow Overrides             |                                  |      |        |
|                             |                                  |      |        |
|                             |                                  |      |        |
|                             |                                  | Save | Cancel |

5.(可選)在Key索引標籤下,可以指定用於憑證的私鑰的型別、名稱和大小。預設情況下,金鑰使 用名為<Default-RSA-Key>、大小為2048的RSA金鑰;但是,建議對每個證書使用唯一的名稱,以 便它們不使用與圖中所示相同的專用/公共金鑰對。

# Add Cert Enrollment

| Name®                                        | FTD-1-Self-Signed                                                                                   |
|----------------------------------------------|----------------------------------------------------------------------------------------------------|
| Description                                  |                                                                                                    |
| CA Information C                             | ertificate Parameters Key Revocation                                                                |
| Key Type:                                    | ● RSA ○ ECDSA                                                                                       |
| Key Name:*                                   | <default-rsa-key></default-rsa-key>                                                                 |
| Key Size:                                    | 2048 👻                                                                                              |
| ☐ Ignore IPsec Key U<br>Do not validate valu | sage<br>res in the Key Usage and extended Key Usage extensions of IPsec remote client certificates. |
| Allow Overrides                              |                                                                                                    |
|                                              | Save Cancel                                                                                         |

6.完成後,按一下「Save」,然後按一下「Add」,如下圖所示。

# Add New Certificate

Add a new certificate to the device using cert enrollment object which is used to generate CA and identify certificate.

| Device*:                 | FTD-1                 | ~          |
|--------------------------|-----------------------|------------|
| Cert Enrollment*:        | FTD-1-Self-Signed     | ▼ ③        |
| Cert Enrollment Details: |                       |            |
| Name:                    | FTD-1-Self-<br>Signed |            |
| Enrollment Type:         | Self-Signed           |            |
| SCEP URL:                | NA                    |            |
|                          |                       | Add Cancel |

### 7.完成後,自簽名證書如下圖所示。

| Overview Analysis | Policie | es Devi | ces Ol | bjects AMP In     | telligence |              | Deploy | System | Help 🔻 | admin 🔻 |
|-------------------|---------|---------|--------|-------------------|------------|--------------|--------|--------|--------|---------|
| Device Management | NAT     | VPN •   | QoS    | Platform Settings | FlexConfig | Certificates |        |        |        |         |
|                   |         |         |        |                   |            |              |        |        | 0      | Add     |
| Name              |         |         |        | Domain            | Enroll     | ment Type    | Status |        |        |         |
| 4 🗐 FTD-1         |         |         |        |                   |            |              |        |        |        |         |
| FTD-1-Self-Signed |         |         |        | Global            | Self-S     | igned        | 🔍 CA 🔍 | ID     | 1      | î¢ 🖩    |

#### 手動註冊

# 1.導覽至Devices > Certificates,然後按一下Add,如下圖所示。

| Overview Analysis | Policies Device | es Objects AMP Inte   | elligence               | Deploy 📀 | System I | Help 🔻 admin 🔻 |
|-------------------|-----------------|-----------------------|-------------------------|----------|----------|----------------|
| Device Management | NAT VPN •       | QoS Platform Settings | FlexConfig Certificates |          |          |                |
|                   |                 |                       |                         |          |          | Add            |
| Name              |                 | Domain                | Enrollment Type         | Status   |          |                |
|                   |                 | No certificato        | es Add Certificates     |          |          |                |

2.在Device\*下拉選單中,選擇證書新增到的裝置,然後按一下綠色+符號,如下圖所示。

? X

| Add New Certificate                                  |                                            | ? ×                           |
|------------------------------------------------------|--------------------------------------------|-------------------------------|
| Add a new certificate to th<br>identify certificate. | e device using cert enrollment object whic | ch is used to generate CA and |
| Device*:                                             | FTD-1                                      | ×                             |
| Cert Enrollment*:                                    | Select a certificate entrollment object    | * <u>C</u>                    |
|                                                      |                                            | Add Cancel                    |

3.指定信任點的名稱,然後在「CA資訊」頁籤下選擇「註冊型別:手動」。輸入用於對身份證書進 行簽名的CA的pem格式證書。如果此證書目前不可用或未知,請新增任何CA證書作為佔位符,在 頒發身份證書後,重複此步驟以新增實際頒發的CA,如下圖所示。

| Add Cert Enrollment |                                                                                                    | ? ×    |
|---------------------|----------------------------------------------------------------------------------------------------|--------|
| Name®               | FTD-1-Manual                                                                                                    |        |
| Description         |                                                                                                    |        |
| CA Information Co   | ertificate Parameters Key Revocation                                                                                                    |        |
| Enrollment Type:    | Manual 👻                                                                                                    | ^      |
| CA Certificate:*    | <ul> <li>BEGIN CERTIFICATE<br/>MIIESzCCAjOgAwIBAgIIItsWeBSsr5QwDQYJKoZIhvcNAQELBQAw</li> <li>MjEaMBgGA1UE<br/>ChMRQ2lzY28gU3lzdGVtcyBUQUMxFDASBgNVBAMTC1ZQTiBSb29<br/>0IENBMB4XDTIw<br/>MDQwNTIzMjkwMFoXDTIxMDQwNTIzMjkwMFowOjEaMBgGA1UE<br/>ChMRQ2lzY28gU3lz<br/>dGVtcyBUQUMxHDAaBgNVBAMTE1ZQTiBJbnRlcm1lZGlhdGUgQ0E<br/>wggEiMA0GCSqG<br/>SIb3DQEBAQUAA4IBDwAwggEKAoIBAQDII/m7uyjRUoyjyob7sWS<br/>AUVmnUMtovHen<br/>9VbgjowZs0hVcigl/Lp2YYuawWRJhW99nagUBYtMyvY744sRw7AK<br/>AwiyROO1J6IT<br/>Is5suK60Ynyz7jG3eNDqAroqJg/VeDeAjprpCW0YhHHYXAI0s7GXjHI<br/>S6nGIy/qP<br/>SRcPLdqx4/aFXw+DONJYtHLoESFIsfknrOeketnbABjkAkmOauNpS<br/>zN4FAJ5Ikd4</li> <li>U3yX7d31GD4BBhxI7IPsDH933AUm6zxntC9AxK6qHAY8/8pUPv</li> </ul> | ~      |
| Allow Overrides     |                                                                                                    |        |
|                     | Save                                                                                                    | Cancel |

4.在「Certificate Parameters」頁籤下,輸入證書的公用名。此專案必須與使用憑證的服務的 fqdn或IP位址相符,如下圖所示。

| Add Cert Enrollment         |                                  | ? ×    |
|-----------------------------|----------------------------------|--------|
| Name*                       | FTD-1-Manual                     |        |
| Description                 |                                  |        |
| CA Information Certi        | ficate Parameters Key Revocation |        |
| Include FQDN:               | Use Device Hostname as FQDN      |        |
| Include Device's IP Address |                                  |        |
| Common Name (CN):           | ftd1.example.com                 |        |
| Organization Unit (OU):     | Cisco Systems                    |        |
| Organization (O):           | TAC                              |        |
| Locality (L):               |                                  |        |
| State (ST):                 |                                  |        |
| Country Code (C):           | Comma separated country codes    |        |
| Email (E):                  |                                  |        |
| Include Device's Serial N   | umber                            |        |
|                             |                                  |        |
| Allow Overrides             |                                  |        |
|                             |                                  |        |
|                             |                                  |        |
|                             | Save                             | Cancel |

5.(可選)在Key標籤下,可以選擇指定用於證書的私鑰的型別、名稱和大小。預設情況下,金鑰使 用名為<Default-RSA-Key>、大小為2048的RSA金鑰;但是,建議對每個證書使用唯一的名稱,以 便它們不使用如圖所示的相同私有/公共金鑰對。

# Add Cert Enrollment

| Name*           | FTD-1-Manual                                                                                          |
|-----------------|----------------------------------------------------------------------------------------------------|
| Description     |                                                                                                    |
| CA Information  | Certificate Parameters Key Revocation                                                                 |
| Key Type:       | ● RSA ○ ECDSA                                                                                         |
| Key Name:*      | <default-rsa-key></default-rsa-key>                                                                   |
| Key Size:       | 2048 💙                                                                                                |
| Advanced Set    | Isage<br>lues in the Key Usage and extended Key Usage extensions of IPsec remote client certificates. |
| Allow Overrides |                                                                                                    |
|                 | Save Cancel                                                                                           |

6.(可選)在Revocation頁籤下,會檢查並且可以配置Certificate Revocation List(CRL)或Online Certificate Status Protocol(OCSP)Revocation。預設情況下,兩者均未勾選,如下圖所示。

| Add Cert Enrollment                                                              |                                                            |          |                      |     |      | 1      |
|----------------------------------------------------------------------------------|------------------------------------------------------------|----------|----------------------|-----|------|--------|
| Name*                                                                            | FTD-1-Manual                                               |          |                      |     |      |        |
| Description                                                                      |                                                            |          |                      |     | 0    |        |
| CA Information Cert                                                              | ificate Parameters                                         | Key      | Revocation           |     |      |        |
| Enable Certificate Revo Use CRL distributio User static URL con CRL Server URLs: | cation Lists (CRL)<br>n point from the certifi<br>ifigured | icate    |                      |     |      | 0      |
| Enable Online Certifica                                                          | te Status Protocol (OC                                     | SP)      |                      |     |      |        |
| OCSP Server URL:                                                                 | Gets OCSP URL f                                            | rom cert | ificate if not provi | ded |      |        |
| Consider the certificate                                                         | valid if revocation inf                                    | ormation | can not be reach     | ed  |      |        |
| Allow Overrides                                                                  |                                                            |          |                      |     |      |        |
|                                                                                  |                                                            |          |                      |     | Save | Cancel |

 $\times$ 

7.完成後,按一下「Save」,然後按一下「Add」,如下圖所示。

### Add New Certificate

Add a new certificate to the device using cert enrollment object which is used to generate CA and identify certificate.

| Device*:                 | FTD-1        | * | ]          |
|--------------------------|--------------|---|------------|
| Cert Enrollment*:        | FTD-1-Manual | ~ | 0          |
| Cert Enrollment Details: |              |   |            |
| Name:                    | FTD-1-Manual |   |            |
| Enrollment Type:         | Manual       |   |            |
| SCEP URL:                | NA           |   |            |
|                          |              |   |            |
|                          |              | _ | Add Cancel |

8.處理請求後,FMC提供新增身份證書的選項。按一下「ID」按鈕,如下圖所示。

| Overview Analysis | Policies | Devic | es Ob | ojects   | AMP 1     | Intelligend | e     |              |        |                 | Deploy        | ۲    | System      | Help 🔻 | admin <del>v</del> |
|-------------------|----------|-------|-------|----------|-----------|-------------|-------|--------------|--------|-----------------|---------------|------|-------------|--------|--------------------|
| Device Management | NAT      | VPN • | QoS   | Platform | m Setting | s FlexC     | onfig | Certificates |        |                 |               |      |             |        |                    |
|                   |          |       |       |          |           |             |       |              |        |                 |               |      |             | 0      | Add                |
| Name              |          |       |       | Do       | main      |             | Enrol | Iment Type   | Status |                 |               |      |             |        |                    |
| 4 🗐 FTD-1         |          |       |       |          |           |             |       |              |        |                 |               |      |             |        |                    |
| FTD-1-Manual      |          |       |       | Glo      | obal      |             | Manu  | al           | CA 🔍   | 🛕 ID. 🔌 Identit | y certificate | impo | rt required | ?      | ¢ 8                |

9.彈出一個視窗,通知已生成CSR。按一下「Yes」,如下圖所示。

| Warnir | ng                                                                                      |
|--------|-----------------------------------------------------------------------------------------|
| 2      | This operation will generate<br>Certificate Signing Request do you<br>want to continue? |
|        | Yes                                                                                     |

10.接下來,會產生CSR,您可以將其複製並傳送到CA。簽署CSR後,會提供身份證書。瀏覽到提 供的身份證書並將其選中,然後按一下Import,如下圖所示。

| Import Identity Certificate                                                                                                    | ?        | × |
|----------------------------------------------------------------------------------------------------|----------|---|
| Step 1<br>Send Certificate Signing Request (CSR) to the Certificate Authority.                                                                                                    |          |   |
| Certificate Signing Request (Copy the CSR below and send to the Certificate Authority):                                                                                                    |          |   |
| BEGIN CERTIFICATE REQUEST<br>MIICzzCCAbcCAQAwVzEZMBcGA1UEAxMQZnRkMSSleGFtcGxlLmNvbTEMMAoGA1UE<br>ChMDVEFDMRYwFAYDVQQLEw1DaXNjbyBTeXN0ZW1zMRQwEgYJKoZIhvcNAQkCFgVm<br>dGQtMTCCASIwDQYJKoZIhvcNAQEBBQADggEPADCCAQoCggEBAIouU/93hqijqSLu<br>UpIXTM3O68CWNB8ZSkAYvOnjinJE2+onWfGJe+fEicSEdJxN4T1Cs09aIFH24P39<br>V4PbDyclaQCuafOoTCF/ylxrQzSot7TozYXnScHH9Xk+8NGZoinnxUccljuK86Se<br>uYue2/3ekrXet4GUGzcGok9mJnRuXJI32cALL/Nv1F6OmpKJ3kPskejYBkL2VdmC<br>k8bKI2+xd+TDRAyNpMK+wBmj8CTZSux8rcBgGeHMdj1R7G/x4nfGiYP2xM4bgmy+<br>cho8cZgjRIahv5wg0Q4EfI05+oVicXj3LkuhH41az5UPkWS5ZtoQvyR3HP5VMnxa | <b>^</b> |   |
| Step 2<br>Once certificate authority responds back with identity certificate file, import it to device.                                                                                                    |          |   |
| Identity Certificate File: ftd1.crt Browse Identity Certificat                                                                                                    | e        |   |
| Import                                                                                                    | Cancel   | ) |

## 11.手動證書一旦完成,如下圖所示。

| Overview Analysi:  | Policies Dev      | vices Objects AMP     | Intelligence          | Deploy 📀 S | System Help 🔻 admin 🔻 |
|--------------------|-------------------|-----------------------|-----------------------|------------|-----------------------|
| Access Control • N | letwork Discovery | Application Detectors | Correlation Actions • |            |                       |
|                    |                   |                       |                       |            | Add                   |
| Name               |                   | Domain                | Enrollment Ty         | pe Status  |                       |
| 4 🗐 FTD-1          |                   |                       |                       |            |                       |
| FTD-1-Manual       |                   | Global                | Manual                | CA QID     | £ ¢ 🗒                 |

#### PKCS12註冊

1.若要安裝已接收或已建立的PKCS12檔案,請導覽至Devices > Certificates,然後按一下Add,如 下圖所示。

| Overview Analysis | Policies De | vices Objects | AMP In       | telligence   |              | Deploy | ۲ | System | Help 🔻 | admin 🔻 |
|-------------------|-------------|---------------|--------------|--------------|--------------|--------|---|--------|--------|---------|
| Device Management | NAT VPN •   | QoS Platfo    | orm Settings | FlexConfig   | Certificates |        |   |        |        |         |
|                   |             |               |              |              |              |        |   |        | ٢      | Add     |
| Name              |             |               | Domain       | Enrol        | ment Type    | Status |   |        |        |         |
|                   |             | N             | o certificat | tes Add Cert | ificates     |        |   |        |        |         |

2.在Device\*下拉選單中,選擇證書新增到的裝置,然後按一下綠色+符號,如下圖所示。

| Add New Certificate                                  |                                           | ? ×                           |
|------------------------------------------------------|-------------------------------------------|-------------------------------|
| Add a new certificate to th<br>identify certificate. | e device using cert enrollment object whi | ch is used to generate CA and |
| Device*:                                             | FTD-1                                     | ×                             |
| Cert Enrollment*:                                    | Select a certificate entrollment object   | * <u>C</u>                    |
|                                                      |                                           | Add Cancel                    |

3.指定信任點的名稱,然後在CA資訊頁籤下,選擇Enrollment Type: PKCS12 File。瀏覽到建立的 PKCS12檔案並選擇它。輸入建立PKCS12時使用的密碼,如下圖所示。

| Add Cert Enrollme | nt                     |                |                    | ? ×    |
|-------------------|------------------------|----------------|--------------------|--------|
| Name*             | FTD-1-PKCS12           |                |                    |        |
| Description       |                        |                | $\hat{}$           |        |
| CA Information    | Certificate Parameters | Key Revocation | 1                  |        |
| Enrollment Type:  | PKCS12 File            |                | ~                  |        |
| PKCS12 File*:     | PKCS12File.pfx         |                | Browse PKCS12 File |        |
| Passphrase:       | •••••                  |                |                    |        |
|                   |                        |                |                    |        |
|                   |                        |                |                    |        |
|                   |                        |                |                    |        |
|                   |                        |                |                    |        |
|                   |                        |                |                    |        |
|                   |                        |                |                    |        |
| Allow Overrides   |                        |                |                    |        |
|                   |                        |                |                    |        |
|                   |                        |                | Save               | Cancel |

4.(可選)Certificate Parameters和Key頁籤呈灰色顯示,因為它們是使用PKCS12建立的,但是

,可以修改啟用CRL和/或OCSP撤銷檢查的Revocation頁籤。 預設情況下,兩者均未勾選,如下圖 所示。

| Add Cert Enrollmen    | t         |                                                 |      | ? ×    |
|-----------------------|-----------|-------------------------------------------------|------|--------|
| Name*                 | FT        | D-1-PKCS12                                      |      |        |
| Description           |           |                                                 | 0    |        |
| CA Information        | ertifica  | te Parameters Key Revocation                    | -    |        |
| Enable Certificate R  | evocati   | on Lists (CRL)                                  |      |        |
| Use CRL distribu      | ution po  | int from the certificate                        |      |        |
| User static URL       | configu   | red                                             |      |        |
| CRL Server UR         | Ls:*      |                                                 |      | 0      |
| Enable Online Certi   | ficate SI | tatus Protocol (OCSP)                           |      |        |
| OCSP Server URL:      |           | Gets OCSP URL from certificate if not provided  |      |        |
| Consider the certific | cate vali | id if revocation information can not be reached |      |        |
| Allow Overrides       |           |                                                 |      |        |
|                       |           |                                                 | Save | Cancel |

# 5.完成後,按一下Save,然後按一下Add,即可進入此視窗,如下圖所示。

# Add New Certificate

Add a new certificate to the device using cert enrollment object which is used to generate CA and identify certificate.

| Device*:                 | FTD-1        | ~ |            |
|--------------------------|--------------|---|------------|
| Cert Enrollment*:        | FTD-1-PKCS12 | ~ | 8          |
| Cert Enrollment Details: |              |   |            |
| Name:                    | FTD-1-PKCS12 |   |            |
| Enrollment Type:         | PKCS12 file  |   |            |
| SCEP URL:                | NA           |   |            |
|                          |              |   |            |
|                          |              |   | Add Cancel |

#### 6.完成後,PKCS12證書如下圖所示。

| Overview Analysis | Policies Dev | rices Objects | AMP Intelligence      |               | Deploy 🥥   | System Help 🔻 | admin 🔻 |
|-------------------|--------------|---------------|-----------------------|---------------|------------|---------------|---------|
| Device Management | NAT VPN •    | QoS Platform  | m Settings FlexConfig | Certificates  |            |               |         |
|                   |              |               |                       |               |            | 0             | Add     |
| Name              |              | Do            | main En               | rollment Type | Status     |               |         |
| 4 🗐 FTD-1         |              |               |                       |               |            |               |         |
| FTD-1-PKCS12      |              | Glo           | obal PK               | CS12 file     | 🔍 CA) 🔍 ID |               | £¢ 🛙    |

# 證書續訂

### 自簽名證書續訂

### 1.按「Re-enroll certificate」按鈕,如下圖所示。

| Overview Analysis | Policies Devi | ces Objects AMP      | Intelligence             | Deploy 🥥  | System Help 🔻 admin 🔻 |
|-------------------|---------------|----------------------|--------------------------|-----------|-----------------------|
| Device Management | NAT VPN •     | QoS Platform Setting | gs FlexConfig Certificat | ies       |                       |
|                   |               |                      |                          |           | O Add                 |
| Name              |               | Domain               | Enrollment Type          | Status    |                       |
| 4 🗐 FTD-1         |               |                      |                          |           |                       |
| FTD-1-Self-Signed |               | Global               | Self-Signed              | S CA 🔍 ID | 📝 🗘 🗎                 |

## 2.出現一個視窗,提示已移除並替換自簽名證書。按一下「Yes」,如下圖所示。

? X

# Warning

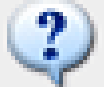

Re-enrolling the certificate will clear the existing certificate from the device and install the certificate again.

Are you sure, you want to re-enroll the certificate?

| Yes | No |
|-----|----|
|     |    |

3.重新簽署後,系統會將使用者推送至未來發展中心。按一下ID按鈕並選中「Valid time(有效時間 )」可以驗證這一點。

#### 手動證書續訂

1.按「Re-enroll certificate」按鈕,如下圖所示。

| Overview Analy   | sis Policies  | Devices Obje     | ts AMP    | Intelligence | 2             |    | Deploy | Syste | m Help <del>v</del> | admin 🔻 |
|------------------|---------------|------------------|-----------|--------------|---------------|----|--------|-------|---------------------|---------|
| Access Control • | Network Disco | very Application | Detectors | Correlation  | Actions v     |    |        |       |                     |         |
|                  |               |                  |           |              |               |    |        |       | ٢                   | Add     |
| Name             |               |                  | Domain    |              | Enrollment Ty | ре | Status |       |                     |         |
| 4 🗐 FTD-1        |               |                  |           |              |               |    |        |       |                     |         |
| FTD-1-Manual     |               |                  | Global    |              | Manual        |    | QCA Q  | ID    |                     | n 🕄 🗘 🗊 |

2.出現一個視窗,提示生成證書簽名請求。按一下「Yes」,如下圖所示。

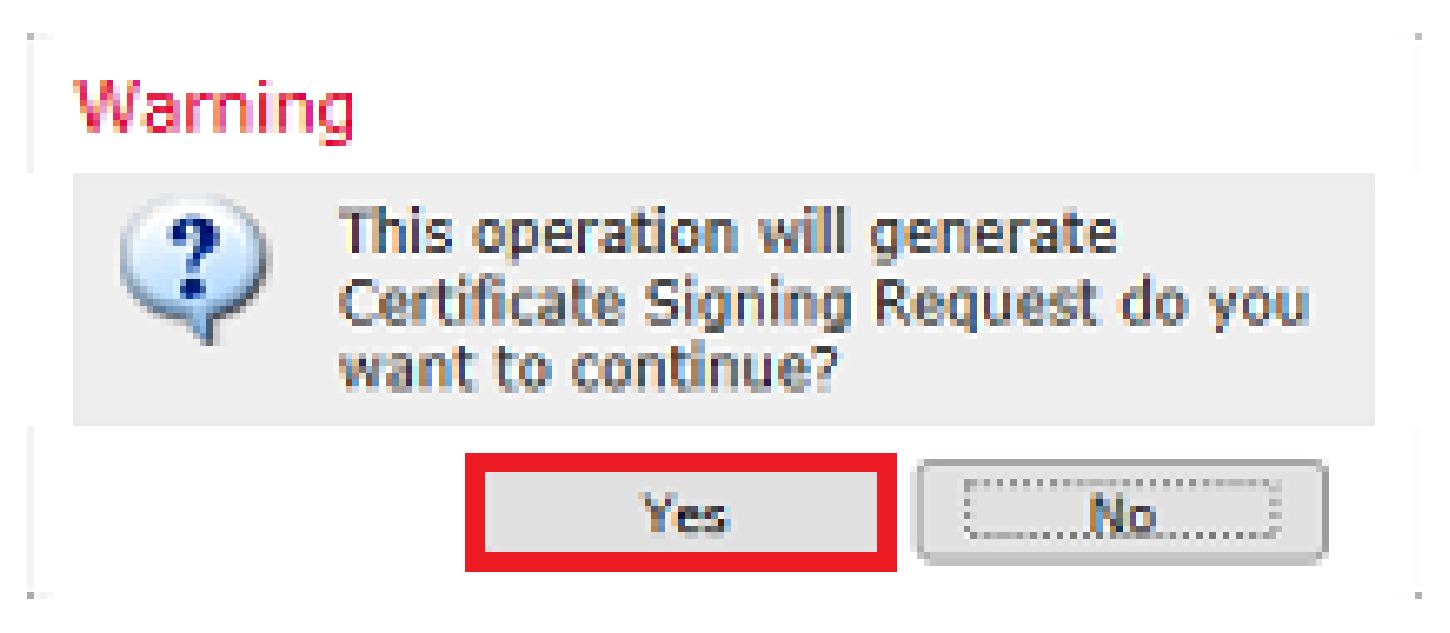

3.在此視窗中,生成一個CSR,它可以複製並傳送到之前簽署身份證書的同一CA。簽署CSR後,會 提供續訂的身分識別憑證。瀏覽到提供的身份證書並將其選中,然後按一下Import,如下圖所示。

| Import Identity Certificate                                                                                                    | ? × |
|----------------------------------------------------------------------------------------------------|-----|
| Step 1<br>Send Certificate Signing Request (CSR) to the Certificate Authority.                                                                                                    |     |
| Certificate Signing Request (Copy the CSR below and send to the Certificate Authority):                                                                                                    |     |
| BEGIN CERTIFICATE REQUEST<br>MIICzzCCAbcCAQAwVzEZMBcGA1UEAxMQZnRkMS5leGFtcGxlLmNvbTEMMAoGA1UE<br>ChMDVEFDMRYwFAYDVQQLEw1DaXNjby8TeXN0ZW1zMRQwEgYJKoZIhvcNAQkCFgVm<br>dGQtMTCCASIwDQYJKoZIhvcNAQEBBQADggEPADCCAQoCggEBAIouU/93hqijqSLu<br>UpIXTM3O68CWNB8ZSkAYvOnjinJE2+onWfGJe+fEicSEdJxN4T1Cs09aIFH24P39<br>V4PbDyclaQCuafOoTCF/ylxrQzSot7TozYXnScHH9Xk+8NGZoinnxUccljuK86Se<br>uYue2/3ekrXet4GUGzcGok9mJnRuXJI32cALL/Nv1F6OmpKj3kPskejYBkL2VdmC<br>k8bKI2+xd+TDRAyNpMK+wBmj8CTZSux8rcBgGeHMdj1R7G/x4nfGiYP2xM4bgmy+<br>cho8cZgjRIahv5wg0Q4EfI05+oVicXj3LkuhH41az5UPkWS5ZtoQvyR3HP5VMnxa<br>CLiNekCAwEAA3A3MDECCSoCSIb3DOE3DXELMCIwDeVDXDRDAOU/DAODAaWaMDAC<br>Step 2<br>Once certificate authority responds back with identity certificate file, import it to device. |     |
| Identity Certificate File: re-enrolled cert.crt Browse Identity Certificate                                                                                                    |     |
| Import Cance                                                                                                    |     |

4.續訂的手動憑證會被推送到FTD。按一下ID按鈕並選中「Valid time(有效時間)」可以驗證這一 點。

PKCS12續訂

如果按一下「重新註冊證書」按鈕,則不會續訂證書。為了更新PKCS12,需要使用前面提到的方 法建立和上傳新的PKCS12檔案。

使用OpenSSL建立PKCS12

1.使用OpenSSL或類似應用程式,產生私鑰和憑證簽署請求(CSR)。此範例顯示名為private.key的 2048位RSA金鑰和在OpenSSL中建立的名為ftd1.csr的CSR:

State or Province Name (full name) [Some-State]:.
Locality Name (eg, city) []:.
Organization Name (eg, company) [Internet Widgits Pty Ltd]:Cisco Systems
Organizational Unit Name (eg, section) []:TAC
Common Name (e.g. server FQDN or YOUR name) []:ftd1.example.com
Email Address []:.

Please enter these'extra'attributes to be sent with your certificate request A challenge password []: An optional company name []:

2.複製產生的CSR,並將其傳送到CA。簽署CSR後,會提供身份證書。通常也會提供CA憑證。要 建立PKCS12,請在OpenSSL中運行以下命令之一:

若要僅包括在PKCS12中頒發的CA證書,請使用以下命令:

openssl pkcs12 -export -out ftd.pfx -in ftd.crt -inkey private.key -certfile ca.crt Enter Export Password: \*\*\*\*\* Verifying - Enter Export Password: \*\*\*\*\*

- ftd.pfx是由openssl匯出的pkcs12檔案的名稱(格式為der)。
- ftd.crt是CA以pem格式簽發的已簽名身份證書的名稱。
- private.key是在步驟1中建立的金鑰對。
- ca.crt是證書頒發機構的證書,採用pem格式。

如果證書是包含根CA和1個或多個中間CA的鏈的一部分,則可以使用以下命令在PKCS12中新增完整的鏈:

openssl pkcs12 -export -out ftd.pfx -in ftd.crt -inkey private.key -chain -CAfile cachain.pem Enter Export Password: \*\*\*\*\* Verifying - Enter Export Password: \*\*\*\*\*

- ftd.pfx是由OpenSSL匯出的pkcs12檔案的名稱(格式為der)。
- ftd.crt是CA以pem格式簽發的已簽名身份證書的名稱。
- private.key是在步驟1中建立的金鑰對。
- cachain.pem是一個檔案,其中包含鏈中的CA證書,該檔案以頒發中間CA開頭,以pem格式 以根CA結尾。

如果返回PKCS7檔案(.p7b, .p7c),則這些命令還可用於建立PKCS12。如果p7b採用der格式,請 確保將-inform der新增到引數中,否則不要包括: openssl pkcs12 -export -in ftdpem.crt -inkey private.key -out ftd.pfx Enter Export Password: \*\*\*\* Verifying - Enter Export Password: \*\*\*\*

- ftd.p7b是CA傳回的PKCS7,其中包含簽名的身分憑證和CA鏈結。
- ftdpem.crt是已轉換的p7b檔案。
- ftd.pfx是由OpenSSL匯出的pkcs12檔案的名稱(格式為der)。
- private.key是在步驟1中建立的金鑰對。

# 驗證

使用本節內容,確認您的組態是否正常運作。

## 檢視FMC中安裝的證書

在FMC中,導覽至Devices > Certificates。有關相關信任點,請點選CA或ID以檢視證書的更多詳細 資訊,如下圖所示。

| Overview Analysis | Policies Device | es Objects AMP Int    | elligence               | Deploy 🔗 System | Help 🔻 admin 🔻 |
|-------------------|-----------------|-----------------------|-------------------------|-----------------|----------------|
| Device Management | NAT VPN •       | QoS Platform Settings | FlexConfig Certificates |                 |                |
|                   |                 |                       |                         |                 | O Add          |
| Name              |                 | Domain                | Enrollment Type         | Status          |                |
| 4 🗐 FTD-1         |                 |                       |                         |                 |                |
| FTD-1-PKCS12      |                 | Global                | PKCS12 file             | CA LID          | 📝 ¢ 🗎          |

如圖所示驗證CA憑證。

# CA Certificate ? X • Status : Available • Serial Number : 420452ff0a090e28 • Issued By : Common Name : VPN Root CA Organization : Cisco Systems TAC • Issued To : Common Name : VPN Root CA Organization : Cisco Systems TAC • Public Key Type : RSA (4096 bits) • Signature Algorithm : SHA256 with RSA Encryption • Associated Trustpoints : FTD-1-PKCS12 • Valid From : 23:16:00 UTC April 05 2020

#### 如圖所示驗證身份證書。

| Identity Certificate                                                                                                    | ? 🔺 🗙 |
|----------------------------------------------------------------------------------------------------|-------|
| <ul> <li>Status : Available</li> <li>Serial Number : 6fc1d90700df29ae</li> <li>Issued By :         <ul> <li>Common Name : VPN Root CA</li> <li>Organization : Cisco Systems TAC</li> </ul> </li> </ul> | ^     |
| Issued To :     Common Name : ftd1.example.com     Organization Unit : TAC     Organization : Cisco Systems                                                                                            |       |
| Public Key Type : RSA (2048 bits)     Signature Algorithm : SHA256 with RSA Encryption     Associated Trustpoints : FTD-1-PKCS12                                                                       | ~     |
| C                                                                                                    | lose  |

# 在CLI中檢視已安裝的證書

```
> show crypto ca certificates
Certificate
 Status: Available
 Certificate Serial Number: 6fc1d90700df29ae
 Certificate Usage: General Purpose
 Public Key Type: RSA (2048 bits)
 Signature Algorithm: SHA256 with RSA Encryption
 Issuer Name:
    cn=VPN Root CA
    o=Cisco Systems TAC
 Subject Name:
    cn=ftd1.example.com
   ou=TAC
    o=Cisco Systems
 Validity Date:
    start date: 15:47:00 UTC Apr 8 2020
    end date: 15:47:00 UTC Apr 8 2021
 Storage: config
 Associated Trustpoints: FTD-1-PKCS12
CA Certificate
 Status: Available
 Certificate Serial Number: 420452ff0a090e28
 Certificate Usage: General Purpose
 Public Key Type: RSA (4096 bits)
 Signature Algorithm: SHA256 with RSA Encryption
 Issuer Name:
    cn=VPN Root CA
    o=Cisco Systems TAC
 Subject Name:
    cn=VPN Root CA
    o=Cisco Systems TAC
 Validity Date:
    start date: 23:16:00 UTC Apr 5 2020
    end date: 23:16:00 UTC Apr 5 2030
 Storage: config
 Associated Trustpoints: FTD-1-PKCS12
```

# 疑難排解

本節提供的資訊可用於對組態進行疑難排解。

Debug指令

如果SSL證書安裝失敗,則FTD透過SSH連線後,可以從診斷CLI運行調試:

debug crypto ca 14

在舊版FTD中,以下偵錯功能可用且建議用於疑難排解:

debug crypto ca 255

debug crypto ca message 255

debug crypto ca transaction 255

#### 常見問題

匯入已頒發的身份證書後,仍會看到消息「需要匯入身份證書」。

出現這種情況可能是由於兩個不同的問題:

#### 1.手動註冊時未新增頒發的CA證書

匯入身份證書後,系統將根據手動註冊時在「CA資訊」頁籤下新增的CA證書檢查該證書。有時 ,網路管理員沒有用於簽署其身份證書的CA的CA證書。在這種情況下,當您進行手動註冊時,必 須新增佔位符CA證書。一旦簽發了身份證書並且提供了CA證書,就可以使用正確的CA證書進行新 的手動註冊。再次完成手動註冊嚮導時,請確保為金鑰對指定與原始手動註冊中相同的名稱和大小 。完成後,不再將CSR重新轉送到CA,而是可以將先前頒發的身分憑證匯入到新建立的信任點,且 此信任點具有正確的CA憑證。

要檢查在手動註冊時是否應用了相同的CA證書,請按一下「驗證」部分中指定的CA按鈕,或檢查 show crypto ca certificates的輸出。「Issued to」和「Serial Number」等欄位可與證書頒發機構提 供的CA證書中的欄位進行比較。

2.所建立信任點中的金鑰對不同於為已頒發證書建立CSR時使用的金鑰對。

透過手動註冊,在產生金鑰配對和CSR時,公鑰會新增到CSR,以便可以包含到核發的身分憑證中 。如果由於某些原因修改了FTD上的金鑰對,或頒發的身份憑證包含不同的公鑰,則FTD不會安裝 頒發的身份憑證。若要檢查是否發生這種情況,有兩種不同的測試:

在OpenSSL中,可以核發以下命令,以將CSR中的公鑰與核發憑證中的公鑰進行比較:

#### openssl req -noout -modulus -in ftd.csr

Modulus=8A2E53FF7786A8A3A922EE5299574CCDCEEBC096341F194A4018BCE9E38A7244DBEA2759F1897BE7C489C484749C4DE 0FDFD5783DB0F27256900AE69F3A84C217FCA5C6B4334A8B7B4E8CD85E749C1C7F5793EF0D199A229E7C5471C963B8AF3A49EB9 81941B3706A24F6626746E5C9237D9C00B2FF36FD45E8E9A92A3DE43EC91E8D80642F655D98293C6CA236FB177E4C3440C8DA4C C7CADC06019E1CC763D51EC6FF1E277C68983F6C4CE1B826CBE721A3C7198234486A1BF9C20D10E047C8D39FA85627178F72E4B B966DA10BF24771CFE55327C5A14B96235E9

openssl x509 -noout -modulus -in id.crt Modulus=8A2E53FF7786A8A3A922EE5299574CCDCEEBC096341F194A4018BCE9E38A7244DBEA2759F1897BE7C489C484749C4DE 0FDFD5783DB0F27256900AE69F3A84C217FCA5C6B4334A8B7B4E8CD85E749C1C7F5793EF0D199A229E7C5471C963B8AF3A49EB9 81941B3706A24F6626746E5C9237D9C00B2FF36FD45E8E9A92A3DE43EC91E8D80642F655D98293C6CA236FB177E4C3440C8DA4C C7CADC06019E1CC763D51EC6FF1E277C68983F6C4CE1B826CBE721A3C7198234486A1BF9C20D10E047C8D39FA85627178F72E4B B966DA10BF24771CFE55327C5A14B96235E9

- ftd.csr是手動註冊時從FMC複製的CSR。
- id.crt是CA簽名的身份證書。

或者,FTD上的公鑰值也可以與核發的身分憑證中的公鑰進行比較。請注意,由於進行填充,憑證

中的第一個字元與FTD輸出中的字元不匹配:

已在Windows PC上開啟頒發的身份證書:

| 🙀 Certificate                                | ×                                                            |
|----------------------------------------------|--------------------------------------------------------------|
| General Details Certification Path           | 1                                                            |
| Show: <all></all>                            | $\sim$                                                       |
| Field                                        | Value ^                                                      |
| Signature algorithm                          | sha256RSA                                                    |
| Signature hash algorithm                     | sha256                                                       |
| Valid from                                   | VPN Intermediate CA, Cisco S<br>Wednesday, April 8, 2020 1:0 |
| Valid to                                     | Monday, April 5, 2021 7:29:00                                |
| Subject                                      | ftd-1, Cisco Systems, TAC, ftd                               |
| Public key                                   | RSA (2048 Bits)                                              |
|                                              |                                                              |
| ec 91 e8 d8 U6 42 f6<br>6f b1 77 e4 c3 44 0c | 55 d9 82 93 c6 ca 23 A<br>8d a4 c2 be c0 19 a3               |
| f0 24 d9 4a ec 7c ad<br>51 ec 6f f1 e2 77 c6 | c0 60 19 e1 cc 76 3d<br>89 83 f6 c4 ce 1b 82                 |
| 6c be 72 1a 3c 71 98                         | 23 44 86 a1 bf 9c 20                                         |
| al 1f 8d 5a cf 95 0f                         | 91 64 b9 66 da 10 bf                                         |
| 24 77 1c te 55 32 7c<br>03 01 00 01          | 5a 14 b9 62 35 e9 02 🗸                                       |
|                                              | it Droparties                                                |
|                                              | copy writers                                                 |
|                                              |                                                              |
|                                              | OV                                                           |
|                                              | UK                                                           |

#### 從身份證書提取的公鑰輸出:

3082010a02820101008a2e53ff7786a8a3a922ee5299574ccdceebc096341f194a4018bce9e38a7244dbea2759f1897be7c489c f6e0fdfd5783db0f27256900ae69f3a84c217fca5c6b4334a8b7b4e8cd85e749c1c7f5793ef0d199a229e7c5471c963b8af3a49 1b3706a24f6626746e5c9237d9c00b2ff36fd45e8e9a92a3de43ec91e8d80642f655d98293c6ca236fb177e4c3440c8da4c2bec e1cc763d51ec6ff1e277c68983f6c4ce1b826cbe721a3c7198234486a1bf9c20d10e047c8d39fa85627178f72e4ba11f8d5acf9 55327c5a14b96235e90203010001

Show crypto key mypubkey rsa output from the FTD。完成手動註冊後,<Default-RSA-Key>用於 建立CSR。加粗部分與從身份證書提取的公鑰輸出相匹配。

> show crypto key mypubkey rsa
Key pair was generated at: 16:58:44 UTC Jan 25 2019
Key name: <Default-RSA-Key>
Usage: General Purpose Key
Modulus Size (bits): 2048
Storage: config
Key Data:

30820122300d06092a864886f70d01010105000382010603082010a02820101008a2e53ff7786a8a3a922ee5299574ccdceebc096341f194a4018bce9e38a7244dbea2759f1897be7c489c484749c4de13d42b34f5a2051f6e0fdfd5783db0f27256900ae69f3a84c217fca5c6b4334a8b7b4e8cd85e749c1c7f5793ef0d199a229e7c5471c963b8af3a49eb98b9edbfdde92b5deb781941b3706a24f6626746e5c9237d9c00b2ff36fd45e8e9a92a3de43ec91e8d80642f655d98293c6ca236fb177e4c3440c8da4c2bec019a3f024d94aec7cadc06019e1cc763d51ec6ff1e277c68983f6c4ce1b826cbe721a3c7198234486albf9c20d10e047c8d39fa85627178f72e4ba11f8d5acf950f9164b966da10bf24771cfe55327c5a14b96235e90203010001

FMC中CA旁邊的紅色X

PKCS12註冊時可能會發生這種情況,因為CA證書沒有包含在PKCS12軟體包中。

| Test-PKCS12 | Global | PKCS12 file | 🗙 CA 🔍 ID |
|-------------|--------|-------------|-----------|
|             |        |             |           |

要解決此問題,PKCS12需要新增CA證書。

核發以下命令,以便提取身份證書和私鑰。需要建立PKCS12時使用的密碼和安全私鑰:

openssl pkcs12 -info -in test.p12 Enter Import Password: [pkcs12 pass phrase here] MAC Iteration 1 MAC verified OK PKCS7 Encrypted data: pbeWithSHA1And40BitRC2-CBC, Iteration 2048 Certificate bag Bag Attributes friendlyName: Test localKeyID: 76 8F D1 75 F0 69 FA E6 2F CF D3 A6 83 48 01 C4 63 F4 9B F2 subject=/CN=ftd1.example.com

issuer=/0=Cisco Systems TAC/CN=VPN Intermediate CA
-----BEGIN CERTIFICATE-----

MIIC+TCCAeGgAwIBAgIIAUIM3+3IMhIwDQYJKoZIhvcNAQELBQAwOjEaMBgGA1UE ChMRQ21zY28gU31zdGVtcyBUQUMxHDAaBgNVBAMTE1ZQTiBJbnR1cm11ZG1hdGUg Q0EwHhcNMjAwNDA4MTY10DAwWhcNMjEwNDA1MjMy0TAwWjAbMRkwFwYDVQQDExBm dGQxLmV4YW1wbGUuY29tMIIBIjANBgkqhkiG9w0BAQEFAAOCAQ8AMIIBCgKCAQEA 043eLVP18K0jnYfHCBZuFUYrXTTB28Z1ouIJ5yyrDzCN781GFrHb/wCczRx/jW4n pF9q2z7FHr5bQCI4oSUSX40UQfr0/u0K5riI1uZumPUx1Vp1zVkYuqDd/i1r0+0j PyS7BmyGfV7aebYWZnr8R9ebDsnC2U3nKjP5RaE/wNdVGTS/180HlrIjMpcFMXps LwxdxiEz0hCMnDm9RC+7uWZQd1wZ9oNANCbQC0px/Zikj9Dz70RhhbzBTeUNKD3p sN3VqdDPvGZHFG1PCnhKYyZ79+6p+CHC8X8BFjuTJYoo116uGgiB4Jz2Y9ZeFSQz Q11IH3v+xKMJnv6IkZLuvwIDAQABoyIwIDAeBg]ghkgBhvhCAQ0EERYPeGNhIGN1 cnRpZmljYXRlMA0GCSqGSIb3DQEBCwUAA4IBAQCV/MgshWxXtwpwmMF/6KqEj8nB SljbfzlzNuPV/LLMSnxMLDo6+LB8tizNR+ao9dGATRyY54taRI27W+gLneCbQAux 9amxXuhpxP5E0hnk+tsYS9eriAKpHuS1Y/2uwN92fHIbh3HEXP01HBJueI8PH3ZK 41rPKA9oIQPUW/uueHEF+xCbG4xCLi5H0GeHX+FTigGNqazaX5GM4RBUa4bk8jks Ig53twvop71wE53COTHOEkSRCsVCw5mdJsd9BUZHjguhpw8Giv7Z36qWv18I/Owf RhLhtsgenc25udg1vv9Sy5xK53a5Ieg8biRpWL9tIjgUgjxYZwtyVeHi32S7 ----END CERTIFICATE-----PKCS7 Data

Shrouded Keybag: pbeWithSHA1And3-KeyTripleDES-CBC, Iteration 2048 Bag Attributes

friendlyName: Test

localKeyID: 76 8F D1 75 F0 69 FA E6 2F CF D3 A6 83 48 01 C4 63 F4 9B F2 Key Attributes: <No Attributes>

Enter PEM pass phrase: [private-key pass phrase here]

Verifying - Enter PEM pass phrase: [private-key pass phrase here] -----BEGIN ENCRYPTED PRIVATE KEY-----

MIIFDjBABgkqhkiG9w0BBQ0wMzAbBgkqhkiG9w0BBQwwDgQI1KyWXk8cgTMCAggA MBQGCCqGSIb3DQMHBAgGmOqRXh/dcwSCBMiF7BpgJNIpHdU5Zorn1jm3pmsI/XkJ MRHc1Ree10ziSLCZ0STr84JF0xNpbThXLhsHC9WhpPy5sNXIvXS7Gu+U10/V1NSA rWlX6SPftAYiFq5QXyEutSHdZZwgQIqpj97seu3Px0agvI0bW1Lo8or5lSydnMjp Ptv50Ko95BShWWYcqkTAia4ZKxytyIc/mIu5m72LucOFmoRB05JZu1avWXjbCAA+ k2ebkb1FT0YRQT1Z4tZHSqX1LFPZe170NZEUg7rIcWAk1Yw7XNUPhOn6FHL/ieIZ IhvIfj+1gQKeovHkSKuwzb24Zx0exkhafPsgp0PMAPxBnQ/Cxh7Dq2dh1FD8P15E Gnh8r31903A1kPMBkMdxOq1pzo2naIy2KGrUnOSHajVWcLr9dTPWIDyjdn95YoeS IUE7Ma00pjJc02FNBwyNxRrYt+4hp3aJt0ZW83FHiS1B5UIzGrBMAgKJc2Hb2RTV 9gxZGve1cRco1LeJRYoK9+PeZ7t17xzLSg5wad4R/ZPKUwTBUaShn0wHzridF8Zn F06XvBDSyuXVSpkxwAd1Twxq62tUnLIkyRXo2CSz8z8W29UXmF04o3G67n28//LJ Ku8wj1jeq1vFgXSQiWLADNhIY772RNwzCMeobfxG1BprF9DPT8yvyBdQviUIuFpJ nNs5FYbLTv9ygZ1S9xwQpTcqEu+y4F5BJuYLmHqcZ+VpFA4nM0YHhZ5M3sceRSR4 1L+a3BPJJsh1TIJQg0TIxDaveCfpDcpS+ydUgS6YWY8xW17v0+1f7y5z1t4TkZRt ItBHHA6yDzR0Cn0/ZH3y88a/asDcukw6bsRaY5iT8nAWgTQVed3xXj+EgeRs25HB dIBBX5gTvqN7qDanhkaPUcEawj1/38M0pAYULei3elfKKrhwAySBFaV/BeUMWuNW BmKprkKKQv/JdWnoJ149KcS4bfa3GHG9XXnyvbg8HxopcYFMTEjao+wLZH9agqKe Y0jyoHFN6ccBBC7vn7u12tmXOM5RcnPLmaDaBFDSBBFS8Y8VkeHn3P0q7+sEQ26d vL807WdgLH/wKqovoJRyxwzz+TryRq9cd5BNyyLaABESalsWRhk81C2P+B+Jdg9w d6RsvJ2dt3pd1/+pUR3CdC0b8qRZ0oL03+onUIUoEsCCNdp0x8Yj/mvc6ReXt0KB 2qVmhVMYseiUlrOAQGt7XMe1UuiJ+dRnqcfAfbdGeOp+6epm1TK1BJL2mAlQWx51 73Qo4M7rR7laeq/dqob3olPhcoMLa5z/Lo5vDe7S+LZMuAWjRkSfsoOKQOY3kAP1 eZ2Eh2go4eJ7hHf5VFqBLL8Ci3rd3EOijRkNm3fAQmFJlaFmooBM3Y2Ba+U8cMTH lgjSFkl1FAWpfwx9aSEECNCvEMm1Ghm6/tJDLV1jyTqwajHnWIZCc+P2AXgn1LzG HVVfxs0c8FGUJPQHatXYd7worWCxszauhfJ99E4PaoZnAOYUFw2jaZEwo0NBPbD1 AjQ8aciuosv0FKpp/jXDI78/aYAEk662tPsfGmxvAWB+UMFarA9ZTiihK3x/tDPy GZ6ByGWJYp/OtNNmJRCFhcAYY83EtzHK9h+8LatFA6WrJ4j3dhceUPzrPXjMffNN 0Yg =

-----END ENCRYPTED PRIVATE KEY-----

完成之後,可以使用使用OpenSSL建立PKCS12的步驟2.中提到的步驟,將身份證書和私鑰放入單 獨的文件,並且CA證書可以匯入到新的PKCS12檔案中。

#### 關於此翻譯

思科已使用電腦和人工技術翻譯本文件,讓全世界的使用者能夠以自己的語言理解支援內容。請注 意,即使是最佳機器翻譯,也不如專業譯者翻譯的內容準確。Cisco Systems, Inc. 對這些翻譯的準 確度概不負責,並建議一律查看原始英文文件(提供連結)。